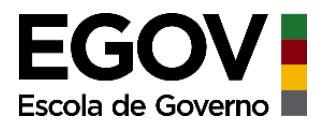

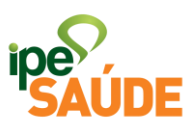

#### Serviço digital: Licenciado e Cedido sem ônus

# <u>ÍNDICE</u>

- 1. O que é?
- 2. Pré-requisitos
- 2.1 Situações para solicitar

#### 2.2 Prazo para solicitar

- 3. Acesso ao Serviço
- 4. Passo a Passo
- 5. Análise e Atendimento da Solicitação
- 6. Forma de Pagamento e onde acessar o Boleto
- 7. Interrupção da Licença ou Cedência
- 8. Renovação da Licença ou Cedência
- 9. Cancelamento da Licença ou Cedência
- **10. Reingresso**
- **11. Perguntas Frequentes**

# 1. O QUE É?

O servidor público estadual poderá optar por permanecer no sistema de assistência à saúde na condição de licenciado ou cedido sem ônus, ou seja, ao interromper o exercício de suas atividades funcionais sem direito à remuneração e sem perda da sua condição de servidor.

A contribuição mensal dos licenciados ou cedidos e seus dependentes seguirá a TRM da lei 12.066/04, conforme tabelas e faixa etária.

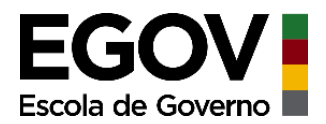

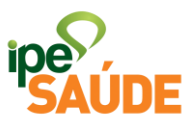

# TRM TITULAR

# TRM DEPENDENTE

| #  | Faixa Etária | Valor Limite por Titular |  |  |
|----|--------------|--------------------------|--|--|
| 1  | 0-18         | R\$ 219,00               |  |  |
| 2  | 19-23        | R\$ 264,00               |  |  |
| 3  | 24-28        | R\$ 304,50               |  |  |
| 4  | 29-33        | R\$ 344,25               |  |  |
| 5  | 34-38        | R\$ 380,25               |  |  |
| 6  | 39-43        | R\$ 435,75               |  |  |
| 7  | 44-48        | R\$ 544,50               |  |  |
| 8  | 49-53        | R\$ 682,50               |  |  |
| 9  | 54-58        | R\$ 893,25               |  |  |
| 10 | Acima de 59  | R\$ 1.254,75             |  |  |

| #  | Faixa Etária | Valor por Dependente |  |  |
|----|--------------|----------------------|--|--|
| 1  | 0-18         | R\$ 49,28            |  |  |
| 2  | 19-23        | R\$ 49,28            |  |  |
| 3  | 24-28        | R\$ 106,58           |  |  |
| 4  | 29-33        | R\$ 120,49           |  |  |
| 5  | 34-38        | R\$ 133,09           |  |  |
| 6  | 39-43        | R\$ 152,51           |  |  |
| 7  | 44-48        | R\$ 190,58           |  |  |
| 8  | 49-53        | R\$ 238,88           |  |  |
| 9  | 54-58        | R\$ 312,64           |  |  |
| 10 | Acima de 59  | R\$ 439,16           |  |  |

O valor total da contribuição, relativa à soma das contribuições do titular e seus dependentes não poderá exceder a 12% do valor obtido pela média das últimas 3 (três) remunerações percebidas pelo segurado.

O valor de contribuição será mediante um único boleto.

**OBSERVAÇÃO**: esta situação refere-se a servidores estaduais licenciados. Os servidores vinculados por prefeituras ou por contratos precisam regularizar a situação diretamente com o RH das mesmas.

# Documentação necessária:

- 03 (três) últimos contracheques;
- Cópia do DOE (Diário Oficial do Estado) OU
- <u>Declaração do Órgão de Origem</u> (preenchido e carimbado pelo órgão de origem);
- Caso de renovação: declaração de atualização salarial fornecida pelo órgão (SEFAZ/RS), para afastamento superior a 12 meses;
- <u>Declaração de Saúde (preenchida e assinada)</u> OBS.: o documento somente é obrigatório nos casos de exigência do cumprimento de carências, ou seja, quando houver a solicitação de adesão 90 dias após a data da publicação do afastamento ou do início do afastamento (se não houver publicação).

# 2. PRÉ-REQUISITOS

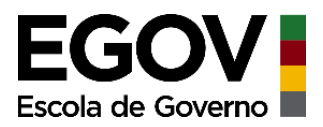

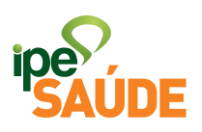

A permanência no IPE Saúde deverá ser solicitada por servidor estadual que:

- Tenha se afastado em licença sem remuneração; ou
- Esteja cedido sem ônus.

# 2.1 Situações para solicitar:

As situações que podem gerar a necessidade de o servidor estadual solicitar a permanência como Licenciado ou Cedido sem Ônus podem variar. Quando o servidor estiver em licença sem remuneração, as contribuições ao IPE Saúde são interrompidas, sendo necessário a solicitação de permanência para manter o plano ativo. Exemplos de licenças sem remuneração:

- Licença para tratar de interesses particulares;
- Licença para acompanhar cônjuge;
- Licença Saúde (servidores do RGPS INSS).
- Suspensão sem vencimentos.

A cedência de servidor estadual SEM ÔNUS também interrompe as contribuições ao IPE Saúde. Por isso, o servidor pode solicitar a permanência no IPE Saúde, por exemplo, quando ocorrer a cedência nessa condição.

**Observação**: caso a cedência sem ônus ocorra dentro dos Poderes e órgãos do Estado, da Administração Direta, os descontos IPE Saúde deverão ocorrer na "nova" folha de pagamento, não sendo necessário adesão como cedido.

# 2.2 Prazo para solicitar:

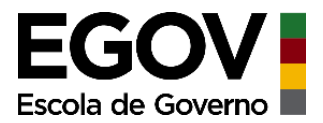

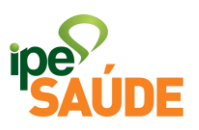

Durante o afastamento sem remuneração, o servidor poderá solicitar a adesão como Licenciado ou Cedido a qualquer momento pelo site IPE Saúde.

Porém, a Lei Complementar nº 15.145/2018 define o prazo de **90 dias corridos**, a contar da data da publicação do afastamento, para que ocorra a adesão, o reingresso ou a renovação do plano sem carências.

# 3. ACESSO AO SERVIÇO

Portal do Segurado > Aba "Serviços ao Segurado" > Menu "Cadastro" > Aba "Licenciado / Cedido sem ônus

### 4. PASSO A PASSO

• Dentro do Portal do Segurado, acesse a aba "Serviços ao Segurado".

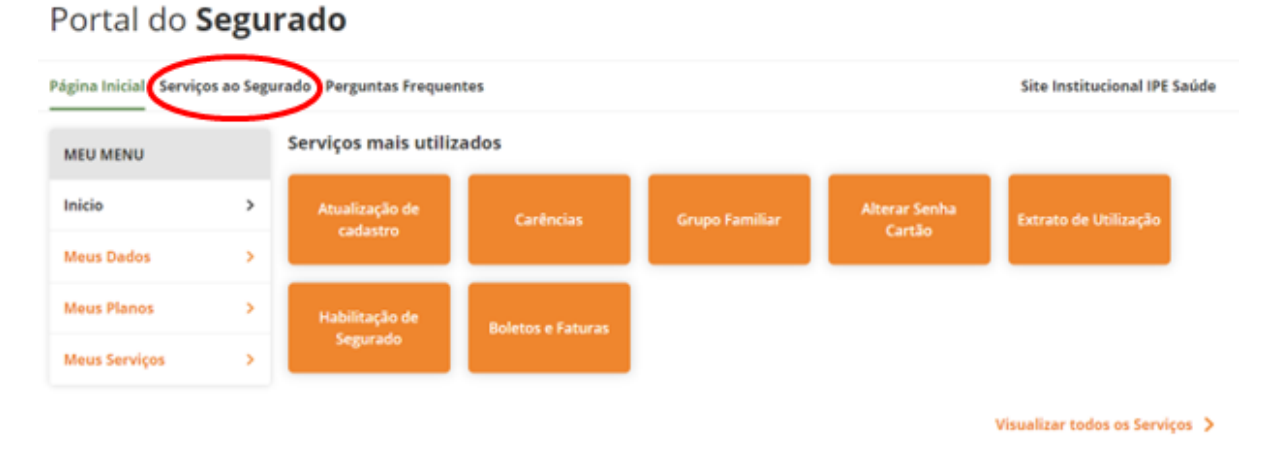

• No menu "Cadastro", selecione a aba "Licenciado / Cedido sem ônus".

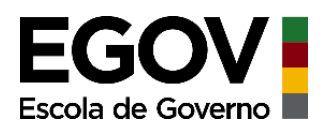

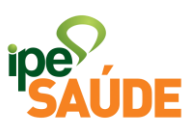

#### CADASTRO

| Atualização de cadastro<br>Atualize seus dados cadastrais no<br>IPE Saúde.    | Comunicação de óbito<br>Comunique o IPE Saúde sobre o<br>falecimento de usuários (Titular ou<br>Dependente). | <b>Desligamento do IPE Saúde</b><br>Solicite o cancelamento do seu IPE <b>S</b> aúde.                                                               |
|-------------------------------------------------------------------------------|----------------------------------------------------------------------------------------------------|----------------------------------------------------------------------------------------------------|
| Grupo Familiar<br>Consulte integrantes do grupo<br>familiar do seu IPE Saúde. | Habilitação de Segurado<br>Habilite usuários do IPE Saúde.                                                   | Licenciado / Cedido sem ônus<br>Veja informações sobre o seu IPE<br>Saúde como Servidor Público<br>ESTADUAL durante afastamento<br>sem remuneração. |

• Clique em "<u>Acessar Serviço</u>" para ser redirecionado ao site.

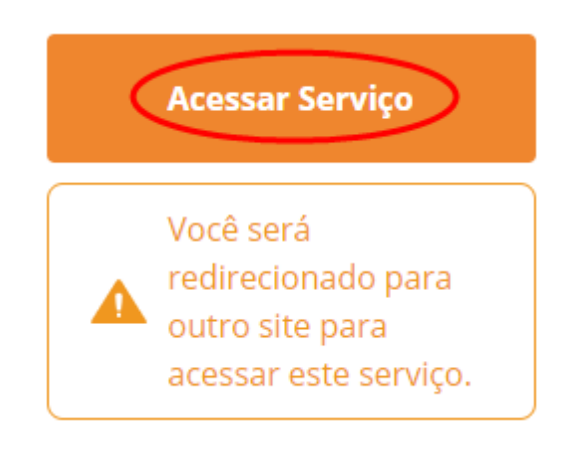

• Leia as orientações contidas na página e clique em no link em verde "SERVIDOR ESTADUAL LICENCIADO / CEDIDO SEM ÔNUS".

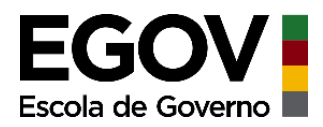

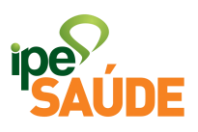

# FORMA DE SOLICITAÇÃO

Preenchimento de formulário e envio de documentos digitalizados diretamente no site do IPE Saúde - clique conforme o caso abaixo para verificar a documentação e encaminhar a solicitação.

SERVIDOR ESTADUAL LICENCIADO / CEDIDO SEM ÓNUS

• Preencha o formulário apresentado conforme solicitado nos campos específicos e selecione qual o tipo de afastamento e o tipo de solicitação.

| * Nome                            | Fulano                                           |
|-----------------------------------|--------------------------------------------------|
| Matrícula IPE Saúde<br>(se tiver) | Número do cartão (apenas os números, sem pontos) |
| * CPF                             | 99999999999                                      |
| * RG                              | 9999999999                                       |
| * Telefone                        | (51) 999999999                                   |
| * E-mail                          | exemplo@gmail.com                                |
| * CEP                             | 95595-000                                        |
| * Endereço                        | RUA 0                                            |
| * Número                          | 0                                                |
| Complemento                       |                                                  |

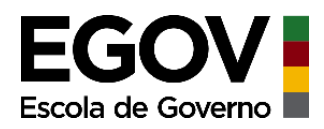

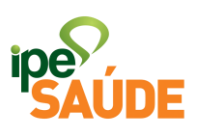

| * Bairro                              | BAIRRO                                                                            |   |
|---------------------------------------|-----------------------------------------------------------------------------------|---|
| * Município                           | Cidreira                                                                          |   |
| * Estado                              | Rio Grande do Sul                                                                 | ~ |
| * País                                | BRASIL                                                                            | ~ |
| * Tipo de                             | Selecione                                                                         | ~ |
| Afastamento                           | Selecione                                                                         |   |
| * Tipo de Solicitação                 | Cedência sem ônus<br>Licença saúde<br>Licença para tratar interesses particulares |   |
| Outras observações                    | Licença para acompannar o conjuge<br>Suspensão sem vencimentos                    |   |
| (se necessário)                       |                                                                                   |   |
|                                       |                                                                                   | / |
|                                       |                                                                                   |   |
| Tipo de Solicitação                   | Selecione                                                                         | ~ |
| Outras observações<br>(se necessário) | Selecione<br>Inclusão<br>Renovação                                                |   |
|                                       |                                                                                   |   |

- Caso deseje aderir ou permanecer com o plano PAMES Individual ou Familiar, assinale uma das duas primeiras opções.
- Caso deseje a permanência de seus dependentes no PAC, assinale a terceira opção.

Item de preenchimento facultativo

1) 
Solicito adesão ou permanência no plano PAMES INDIVIDUAL
Solicito adesão ou permanência no plano PAMES FAMILIAR

2) 🗹 Solicito a permanência do(s) dependente(s) que possuía no PAC

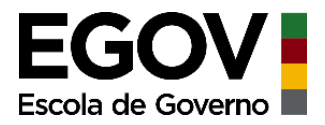

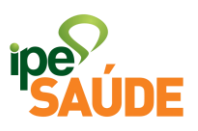

• Assinale todas as opções para concordar com as condições do Termo previstas em Lei de Licenciado / Cedido sem ônus.

Comunico meu afastamento e solicito minha permanência no plano IPE Saúde, nos termos da Lei Complementar nº 12.066/04 e dos arts. 10 e 11, da Lei Complementar nº 15.145/18, ciente das seguintes condições:

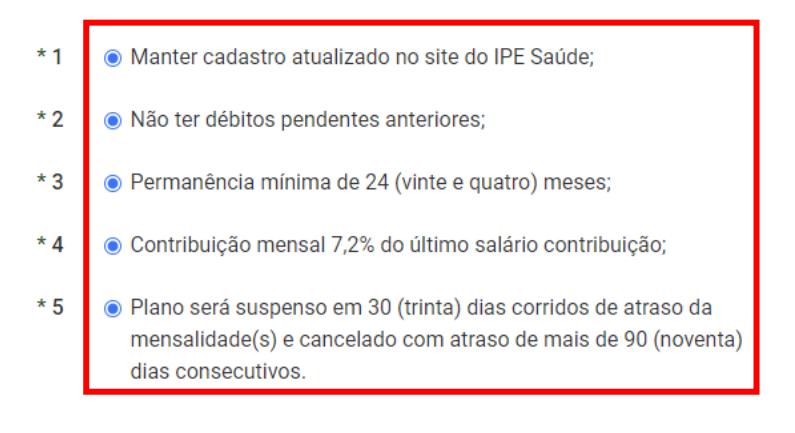

• Certifique-se de que todos os documentos foram anexados e clique em "<u>Enviar</u>".

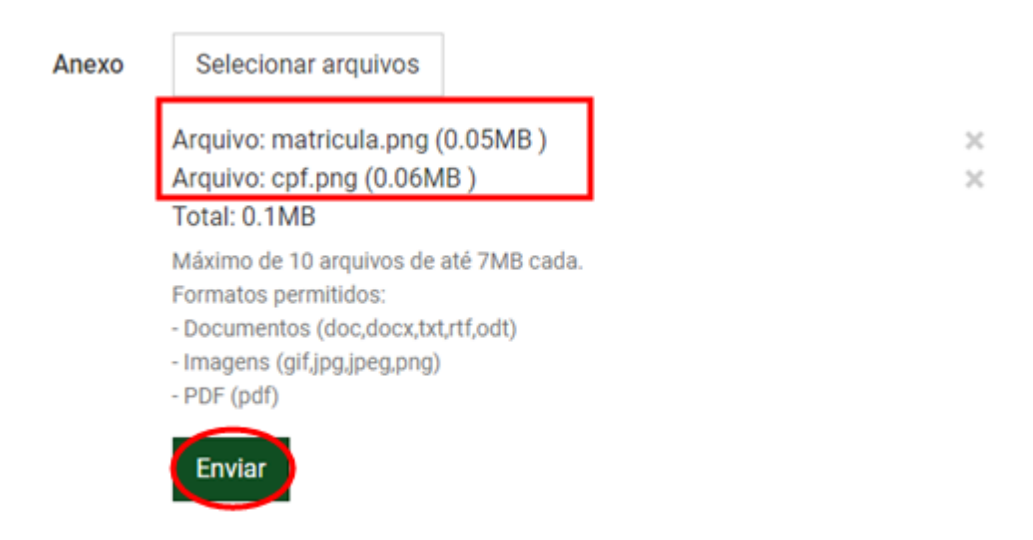

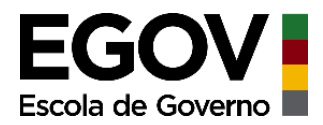

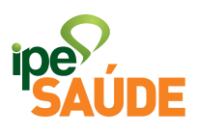

• Formulário enviado. Não esqueça de anotar o número do protocolo.

| FORMULÁRIO ENVIADO COM SUCESSO                                               | ×         |
|------------------------------------------------------------------------------|-----------|
| Seu contato foi registrado com sucesso. Anote seu número de p<br>96056/0168. | rotocolo: |
|                                                                              | Fechar    |

• Acompanhe a sua solicitação clicando no link em verde acima do formulário "Painel rs.gov.br"

Acompanhe o andamento da sua solicitação pelo Painel rs.gov.br.

# 5. ANÁLISE E ATENDIMENTO DA SOLICITAÇÃO

Após a solicitação de adesão, o IPE Saúde confirmará o recebimento por email, informando o número do processo administrativo (PROA) ou solicitando a complementação de documentos.

Em seguida, com a documentação completa, o processo é analisado. Verificase a documentação exigida, cumprimento do prazo, permanência mínima, e outros aspectos.

Por fim, a solicitação é:

# • DEFERIDA (atendida) ou

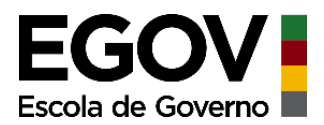

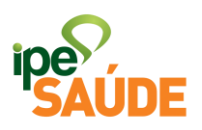

### • INDEFERIDA

**Em casos de Deferimento:** Atendidos os requisitos para adesão, a solicitação é deferida. O IPE Saúde informará, por e-mail (informado na solicitação) a inscrição como Licenciado ou Cedido sem Ônus e outras orientações (emissão de boletos, início da cobrança das mensalidades, cartão IPE Saúde etc.). O processo então é arquivado.

# 6. FORMA DE PAGAMENTO E ONDE ACESSAR O BOLETO

O segurado receberá em seu endereço, indicado no ato da solicitação, o boleto bancário com vencimento para o dia 10 do mês seguinte ao da competência.

**Segunda via de boletos**: poderá ser gerada no Portal do Segurado, mediante acesso à conta gov.br. O endereço para entrega do boleto poderá ser atualizado também no mesmo local a qualquer momento.

• Acesse a aba "<u>Serviços ao Segurado</u>", entre no menu "<u>Financeiro</u>" e clique na aba "<u>Boletos e Faturas</u>".

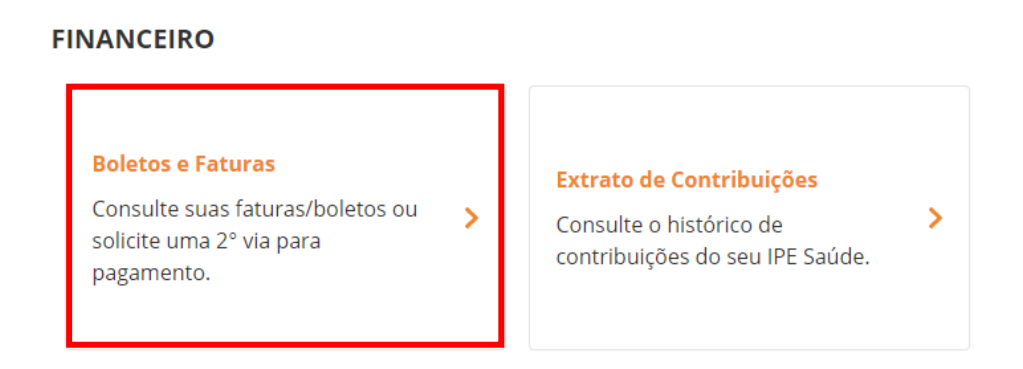

• Selecione a matrícula que deseja ter acesso aos boletos e clique em "Concluir".

Serviço digital: Solicitação de Licenciado / Cedido sem ônus | Novembro 2022

(negada)

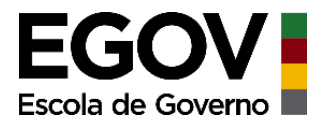

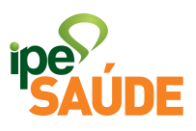

# **Boletos e Faturas**

| Matrícula * | * Campos obrigatórios |
|-------------|-----------------------|
| Selecione   | ~                     |
|             |                       |
|             | Concluir              |

• Identifique a fatura e clique em "<u>Emitir Boleto</u>".

| Inicial > Serviços | ao Segurado > Boletos e | e Faturas       |            |          |               |  |  |
|--------------------|-------------------------|-----------------|------------|----------|---------------|--|--|
| Boletos e Faturas  |                         |                 |            |          |               |  |  |
| Competência        | Descrição               | Data Vencimento | Valor      | Situação | 2via Boleto   |  |  |
| 09/2022            | Licenciado              | 10/10/2022      | R\$ 176,18 | Pendente | Emitir boleto |  |  |

• Confira os dados, verifique o captcha e clique em "Consultar".

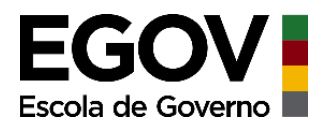

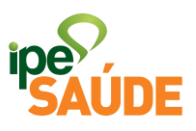

| iltro Resultado     |        |           |                       |                |                         |          |
|---------------------|--------|-----------|-----------------------|----------------|-------------------------|----------|
| Boleto Específico   |        |           |                       | >> Acesse aqui | o exemplo de boleto ban | cário << |
| Código Beneficiário | 1000   | Ou        | Cpf/Cnpj Beneficiário |                |                         |          |
| Cpf/Cnpj do Pagador | -      |           |                       |                |                         |          |
| Nosso Número        |        | Ou        | Seu Número            |                |                         |          |
| 🔿 Linha Digitável   |        |           |                       |                |                         |          |
| Linha Digitável     |        |           |                       |                |                         |          |
| Cpf/Cnpj do Pagador |        |           |                       |                |                         |          |
| $\frown$            |        |           |                       |                |                         |          |
| Não sou u           | m robô | reCAPTCHA |                       |                |                         |          |

• Selecionar a opção de pagamento ou baixe o arquivo do boleto em pdf clicando em "Gerar PDF".

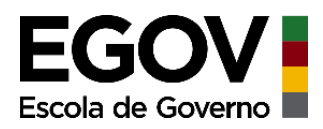

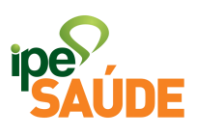

| S banrisu                                                                                                    | 1                                                                          | X Sair                                            | <b>Suporte Té</b><br>51 3213 ( | ossa (i) Ajuda |
|----------------------------------------------------------------------------------------------------|----------------------------------------------------------------------------|---------------------------------------------------|--------------------------------|----------------|
| Emissão de Seguno<br>Resultado                                                                                                    | la Via de Título                                                           |                                                   |                                |                |
| Data Vecto.                                                                                                    | Nome Beneficiário                                                          | Valor                                             | Nosso Número                   | Seu Número     |
| 10/10/2022     10/10/2022     10/10/2022     10/10/2022     10/10/2022     10/10/2022     10/10/2022     10/10/2022     10/10/2022     10/10/2022     10/10/2022     10/10/2022     10/10/2022     10/10/2022     10/10/2022     10/10/2022     10/10/2022     10/10/2022     10/10/2022     10/10/2022     10/10/2022     10/10/2022     10/10/2022     10/10/2022     10/10/2022     10/10/2022     10/10/2022     10/10/2022     10/10/2022     10/10/2022     10/10/2022     10/10/2022     10/10/2022     10/10/2022     10/10/2022     10/10/2022     10/10/2022     10/10/2022     10/10/2022     10/10/2022     10/10/2022     10/10/2022     10/10/2022     10/10/2022     10/10/2022     10/10/2022     10/10/2022 | INSTITUTO DE ASSISTENCIA A SAUDE DO                                        | R\$ 176,18                                        | (International State           |                |
|                                                                                                    | Ouantidade: 1 titulo                                                       | Total: R\$ 176.18                                 |                                |                |
|                                                                                                    | Se você é correntista, pode realizar o pagamen<br>Clique em 'Pagar' para e | to através do Internet Bank<br>Intrar no sistema. | ng Banrisul.                   |                |
|                                                                                                    | a Dagaraja Homo Pa                                                         | aling Dagar via Office                            | Panking v C                    | star DDE       |

• Escolha a opção desejada e clique em "OK".

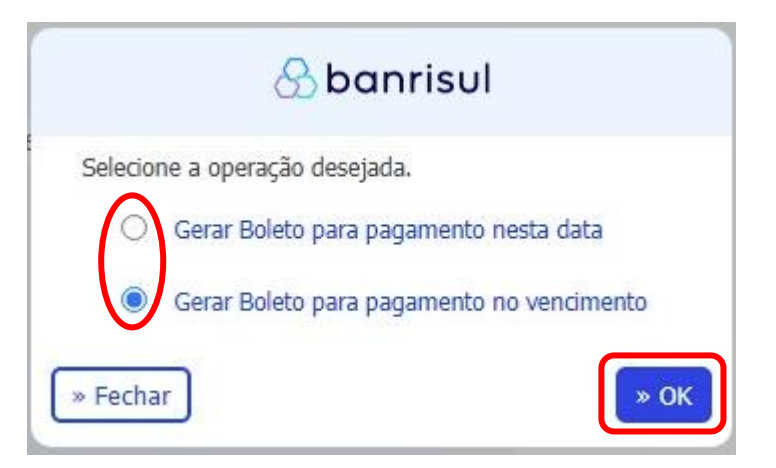

• Pronto, o boleto foi gerado e está disponível para pagamento.

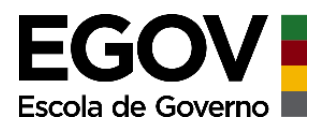

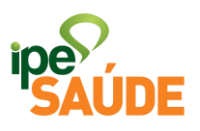

# 7. INTERRUPÇÃO DA LICENÇA OU CEDÊNCIA

Caso o afastamento seja encerrado antes do período informado na solicitação, o servidor deverá comunicar o IPE Saúde através do formulário. Basta selecionar no "<u>Tipo de Solicitação</u>" a opção "<u>INTERRUPÇÃO</u>". Deverá ser anexado, além dos outros documentos exigidos, a Declaração do Órgão com a nova data término do afastamento.

O IPE Saúde confirmará, por e-mail, a interrupção e disponibilizará o boleto da mensalidade proporcional ao período.

# 8. RENOVAÇÃO DA LICENÇA OU CEDÊNCIA

Expirado o período da Licença ou Cedência informados na solicitação de adesão, o plano IPE Saúde é bloqueado até que ocorra restabelecimento das contribuições via folha de pagamento ou seja renovada a licença/cedência.

É importante que o servidor fique atento ao término do afastamento para que, se for o caso, solicite a renovação da sua situação. Para isso, deverá ser solicitado pelo formulário selecionando a opção RENOVAÇÃO.

Além dos outros documentos exigidos, é necessário a apresentação da **Declaração de Atualização Salarial** fornecida pelo órgão do servidor. Com ela o IPE Saúde atualiza ou confirma o salário de contribuição do servidor para o cálculo das contribuições.

# 9. CANCELAMENTO DA LICENÇA OU CEDÊNCIA

O plano do Licenciado ou Cedido poderá ser cancelado pelas seguintes situações:

#### • Por solicitação;

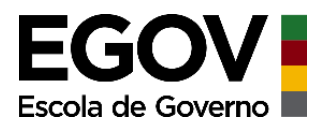

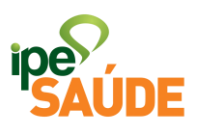

- Por inadimplência; ou
- Falecimento do Servidor.

**Por solicitação:** O servidor deverá formalizar o pedido através do site IPE Saúde em: <u>http://ipesaude.rs.gov.br/cancelamento-optante</u>. O IPE Saúde informará, por e-mail, a confirmação do cancelamento.

**Por inadimplência:** O usuário que atrasar uma ou mais mensalidades por mais de 90 dias, terá o plano cancelado. Neste será, é permitido o reingresso ao IPE Saúde.

<u>Atenção</u>: os boletos são gerados todos os meses até o cancelamento, mesmo que o usuário possua apenas uma parcela em atraso. Por isso, é possível por exemplo que o usuário esqueça de pagar determinado mês e pague os subsequentes, ainda assim, o plano é cancelado.

**Pelo falecimento do Servidor:** No caso de falecimento, o plano será cancelado quando essa informação (óbito) é incluída no sistema. A informação do óbito permitirá a interrupção das cobranças e atualização do cadastro do servidor.

# 10. REINGRESSO

Quem teve o plano cancelado por inadimplência pode retornar ao IPE Saúde desde que seja efetuada quitação de débitos anteriores. O boleto para o pagamento pode ser solicitado pelo telefone (51)3288-1550 ou pelo e-mail optante@ipesaude.rs.gov.br.

A solicitação de reingresso deve ser feita pelo servidor através do formulário. Quando a solicitação de reingresso ocorrer em até 90 dias do cancelamento por inadimplência, não será exigido novo cumprimento de carências.

# **11. PERGUNTAS FREQUENTES**

• Preciso informar o IPE Saúde o fim da minha licença?

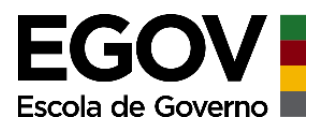

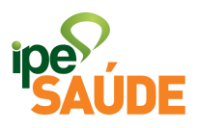

Se a licença encerrar na data que foi informada na solicitação inicial, não é necessário comunicar o IPE Saúde, pois as contribuições serão retomadas na folha de pagamento.

Caso a licença seja interrompida antes da data informada, o servidor deverá comunicar o IPE Saúde para suspender a cobrança via boleto. A comunicação de interrupção deve ser feita pelo site do IPE Saúde.

# • Fui cedido sem ônus para Prefeitura que possui contrato com o IPE Saúde, posso contribuir na folha da prefeitura?

Não. O servidor deve solicitar sua adesão como Licenciado e Cedido sem Ônus para manter seu plano ativo